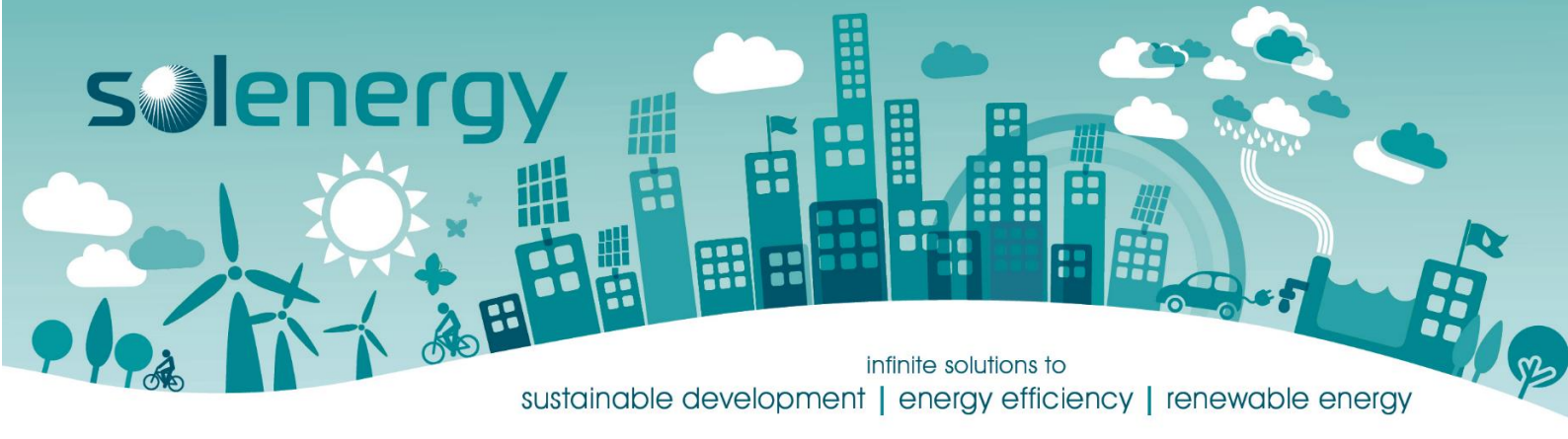

## How to reconfigure Wi-Fi on Sungrow Inverters

- 1. Download iSolarCloud App from the app store on your phone or tablet.
- 2. Open iSolarCloud on mobile phone or tablet.
- 3. Click on Local Access (Bottom Left of screen)

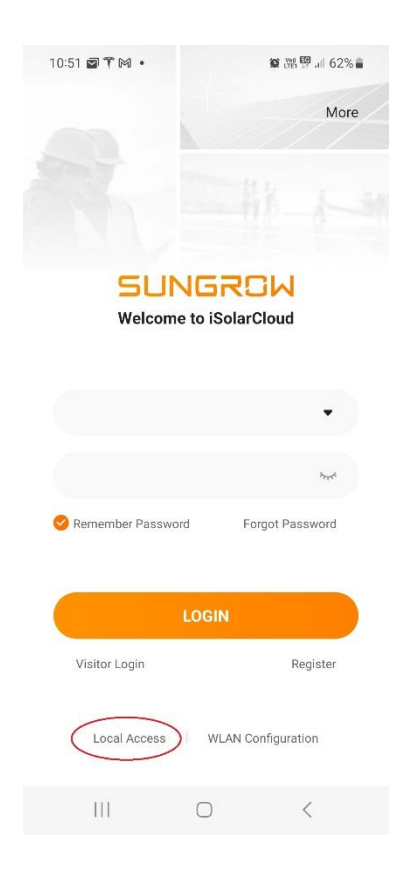

4. Scan barcode on dongle and follow instructions pressing the button 3 times.

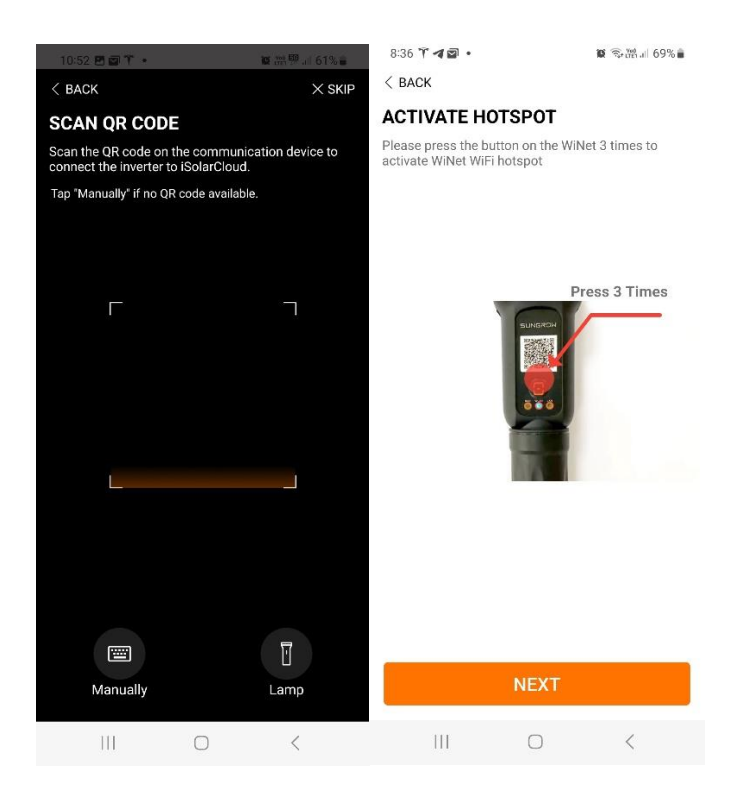

5. Type in the username "user" and the password "pw1111"

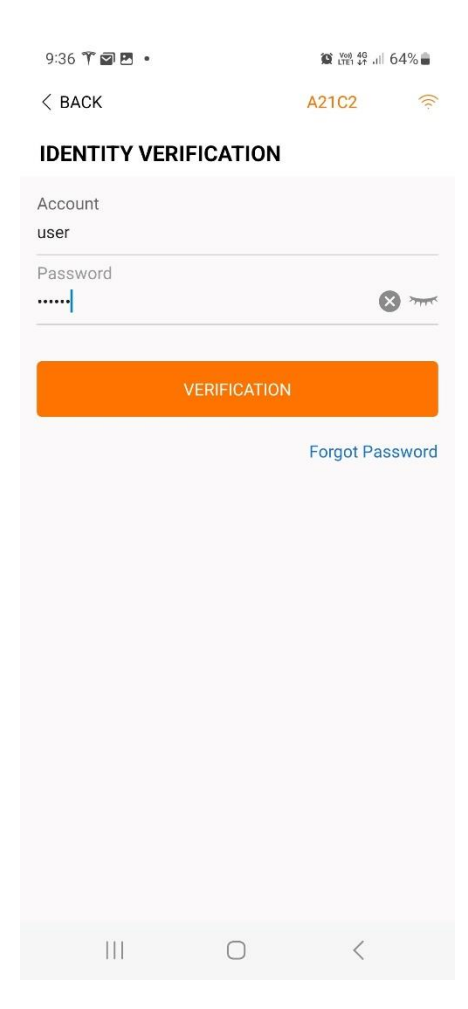

6. Click on 'More' at the bottom left.

| 9:37 🗷 🎢 🗃 • 📦 🕅 SH5.0RS<br>S/N: A21+                    | ven 49 all 64% ∎ |
|----------------------------------------------------------|------------------|
| Network Status                                           |                  |
| On-grid Operation                                        |                  |
| ow                                                       | wo               |
| ()<br>()<br>()<br>()<br>()<br>()<br>()<br>()<br>()<br>() | )                |
| Today Yield                                              | 0.0 kWh          |
| Direct Power Consumption of Today                        | 0.0 kWh          |
| Battery SOC                                              | 27.4 %           |
| Today Self-consumption Rate                              | 0.0 %            |
|                                                          |                  |
| Home Run Information Records                             | ••••<br>More     |
|                                                          | <                |

7. Click on WLAN configuration as shown below.

| 8:40 🍸 🖪 - | 1.            | 0             | ₩0 49 JII 67% 🛢 |
|------------|---------------|---------------|-----------------|
|            | MO            | RE            |                 |
| A2<br>SH   | 1C2<br>5.0RS  |               |                 |
| a WLAN     | Configuration |               | >               |
| 📀 Setting  | IS            |               | >               |
| 🞦 Firmwa   | are Update    |               | >               |
| 🔓 Batter   | / Management  |               | >               |
| ( About    |               |               | >               |
| LOGOUT     |               |               |                 |
|            |               |               |                 |
|            |               |               |                 |
|            |               |               |                 |
|            |               |               |                 |
|            |               |               |                 |
| لي<br>Home | Information   | ()<br>Records | <br>More        |

8. A list of the Wi-Fi networks available will appear. Note: This inverter only works with 2.4Ghz Wi-Fi networks. If you are running 5Ghz only, please enable 2.4Ghz in your router.

Note: If you have a green dotted line and green tick as shown below, are already connected to the network with the orange tick.

Click on the name of the wireless network you wish to connect to. Enter the password.

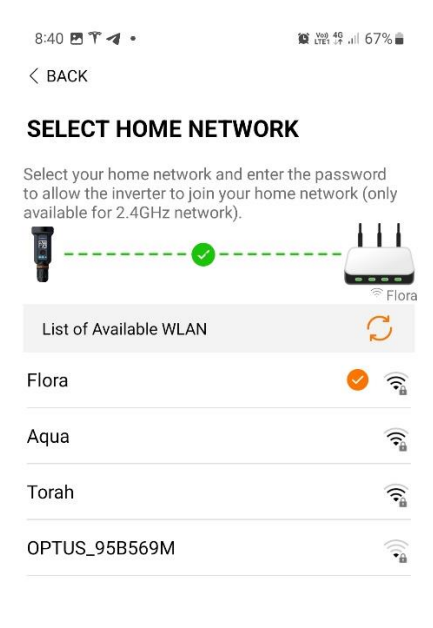

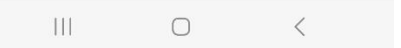

9. A message should appear stating "Password Set Successfully"

| 8:41 🖻 1 🦪 •                                                                                             |                                       |  |
|----------------------------------------------------------------------------------------------------|---------------------------------------|--|
| < BACK                                                                                                   |                                       |  |
|                                                                                                    |                                       |  |
| SELECT HOME NETWO                                                                                        | ORK                                   |  |
| Select your home network and er<br>to allow the inverter to join your h<br>available for 2.4GHz network) | ter the password<br>ome network (only |  |
| <b>I</b> Ø                                                                                               |                                       |  |
|                                                                                                    | Flora                                 |  |
| List of Available WLAN                                                                                   | $\mathcal{C}$                         |  |
| Ek.                                                                                                    |                                       |  |
|                                                                                                    |                                       |  |
| A                                                                                                    |                                       |  |
| ( )                                                                                                    |                                       |  |
| Тс                                                                                                    | 2                                     |  |
| Connecting to home network                                                                               |                                       |  |
| То                                                                                                    | -                                     |  |
|                                                                                                    |                                       |  |
| OPTUS_95B569M                                                                                            | -                                     |  |
|                                                                                                    |                                       |  |
|                                                                                                    |                                       |  |
|                                                                                                    |                                       |  |
|                                                                                                    |                                       |  |
|                                                                                                    |                                       |  |
| Bassword Setting                                                                                         | Successful                            |  |
| 8 Password Setting                                                                                       | Successful                            |  |
| Bassword Setting                                                                                         | Successful                            |  |
| 8 Password Setting                                                                                       | Successful                            |  |

At this stage you have successfully re-configured the network and can press the logout button.